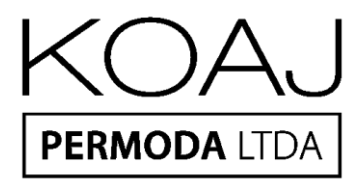

## GUÍA PARA LA REDENCIÓN DE BONO

1. Ingresa en alguna de las siguientes opciones señaladas:

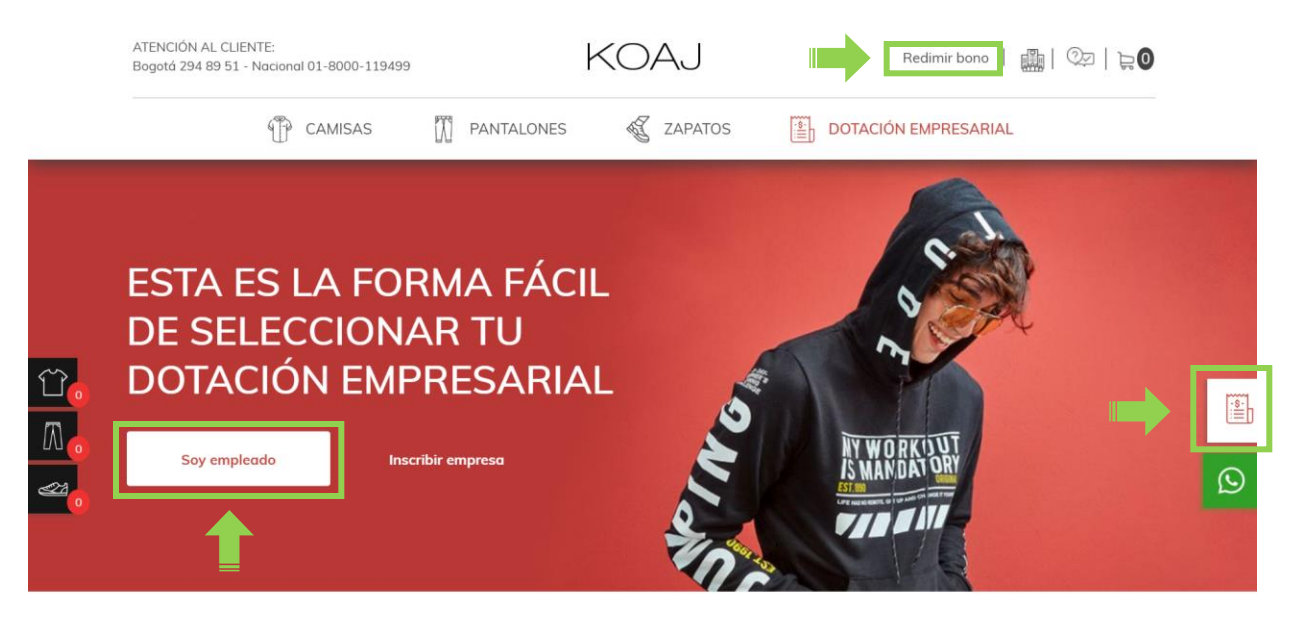

2.

Si seleccionaste la opción de *"Redimir Bono"* o *"Soy empleado"* verás una pantalla como esta: Si seleccionaste la opción pantalla como esta:

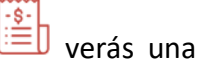

|                                                 | KOAJ                                               |           |
|-------------------------------------------------|----------------------------------------------------|-----------|
|                                                 | PERMODA LTDA                                       |           |
|                                                 |                                                    |           |
|                                                 |                                                    |           |
| Ingresa tu                                      | bono para dotación emp                             | oresarial |
|                                                 |                                                    |           |
|                                                 |                                                    | Ingresar  |
|                                                 |                                                    |           |
| Cédula                                          | uede redimir en su totalidad                       |           |
| Cédula<br>El bono solo se p<br>El bono es único | uede redimir en su totalidad.<br>e intransferible. |           |

| INGRESA TU BONO PARA<br>DOTACIÓN EMPRESARIAL |
|----------------------------------------------|
| Cédula                                       |
| Bono                                         |
| Ingresar                                     |
|                                              |

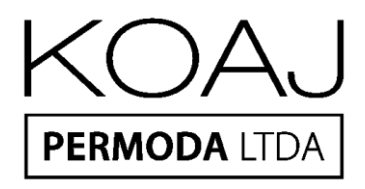

**3.** En cualquiera de las opciones anteriores que hayas seleccionado, se te solicitará: Número de cédula y número de bono. Ingresa los datos que se te solicitan y oprime el botón *"Ingresar"*.

|               | KOAJ                     |      |
|---------------|--------------------------|------|
|               | PERMODA LTDA             |      |
|               |                          |      |
|               |                          |      |
|               |                          |      |
| Ingresa tu bo | no para dotación empresa | ial  |
| Ingresa tu bo | no para dotación empresa | rial |

En caso de que alguno de los datos ingresados sean erróneos o el bono no esté vigente, verás un mensaje como:

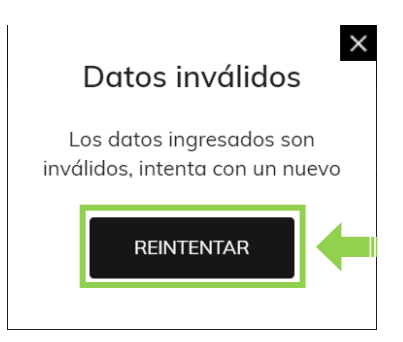

Podrás oprimir el botón "Reintentar" para volver a ingresar los datos correctamente.

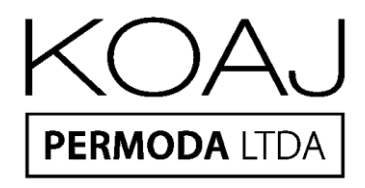

**4.** Si tu ingreso es exitoso podrás ver en la parte superior tu nombre y en el costado izquierdo verás la cantidad de prendas que puedes redimir con tu bono.

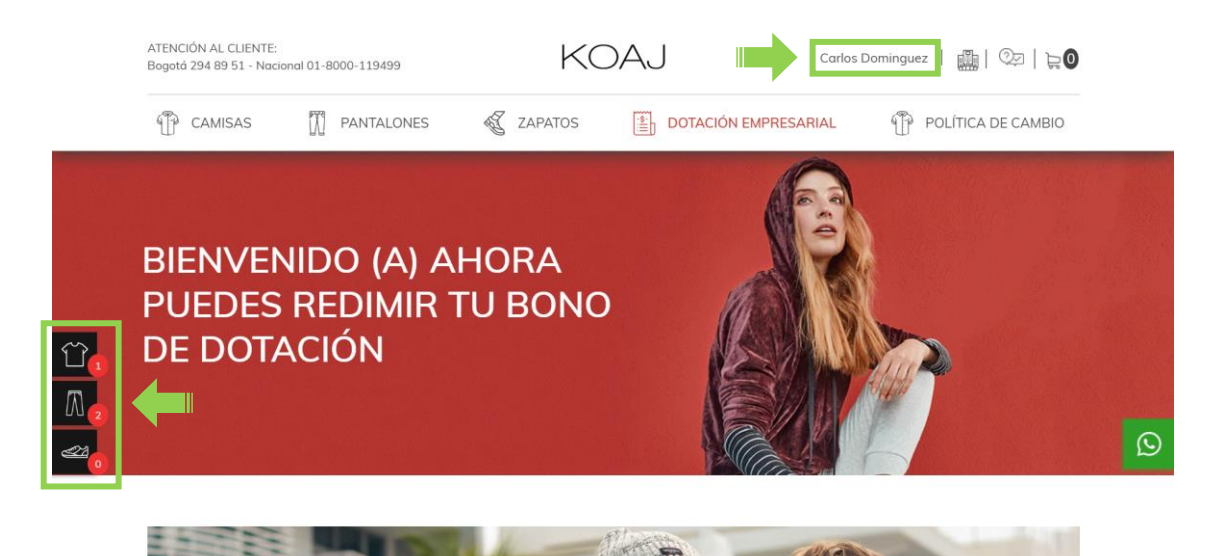

5. Puedes deslizarte hacia abajo y oprimir la categoría que te corresponde.

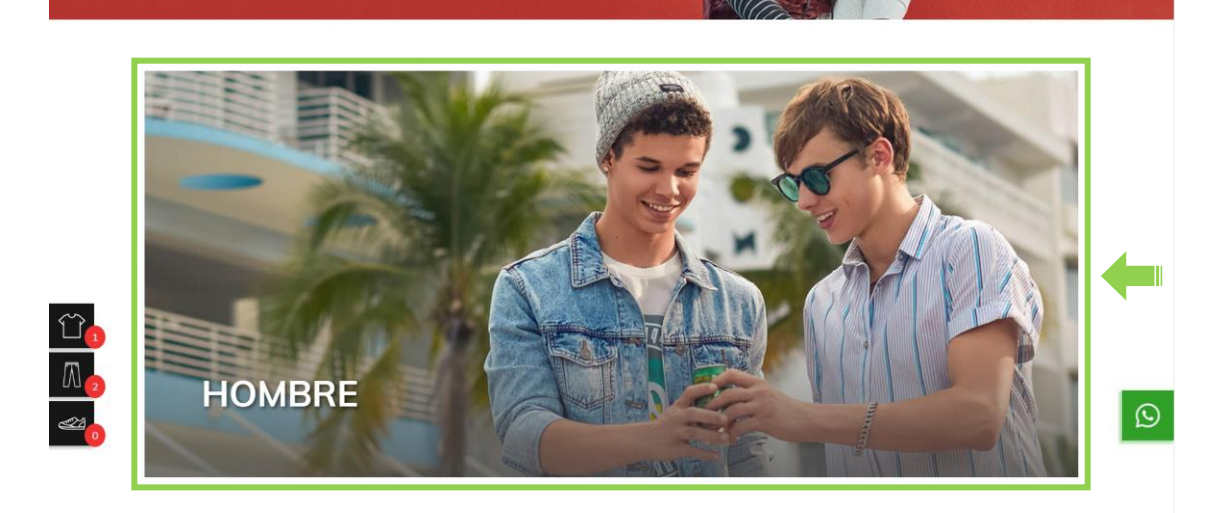

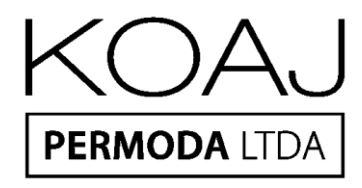

6. Cuando ingresas a la categoría podrás ver las prendas que puedes elegir.

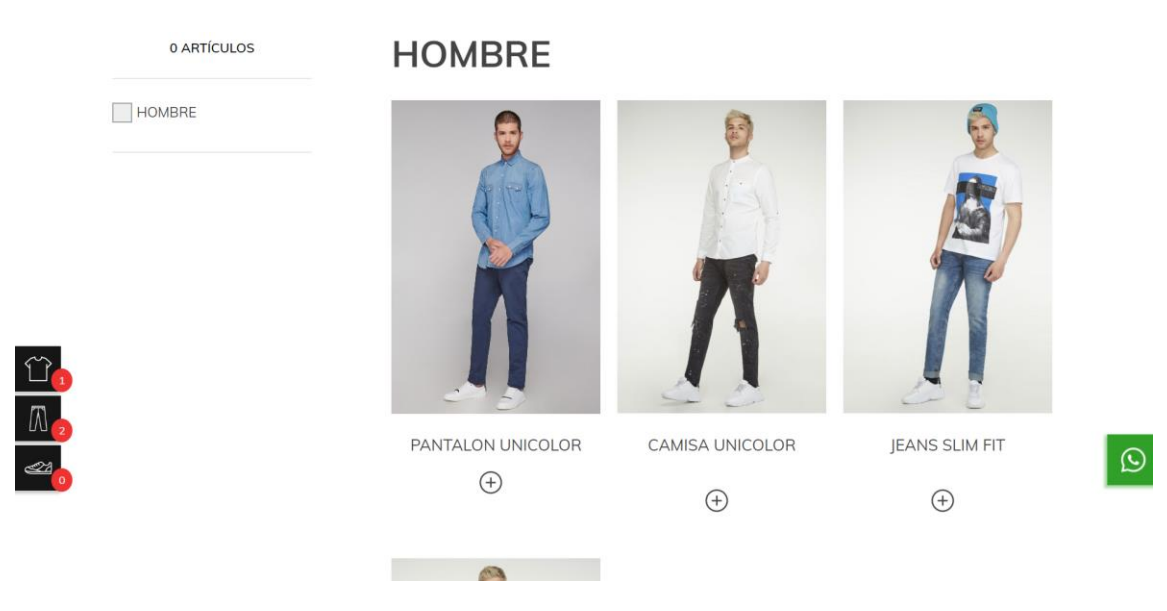

7. Si haces clic sobre la prenda que quieras o en el <sup>(+)</sup> podrás ver el detalle de la prenda seleccionada. Si quieres añadir la prenda a tu bono, debes seleccionar el color que deseas, tú talla y oprime el botón de "añadir a dotación".

 $\odot$ 

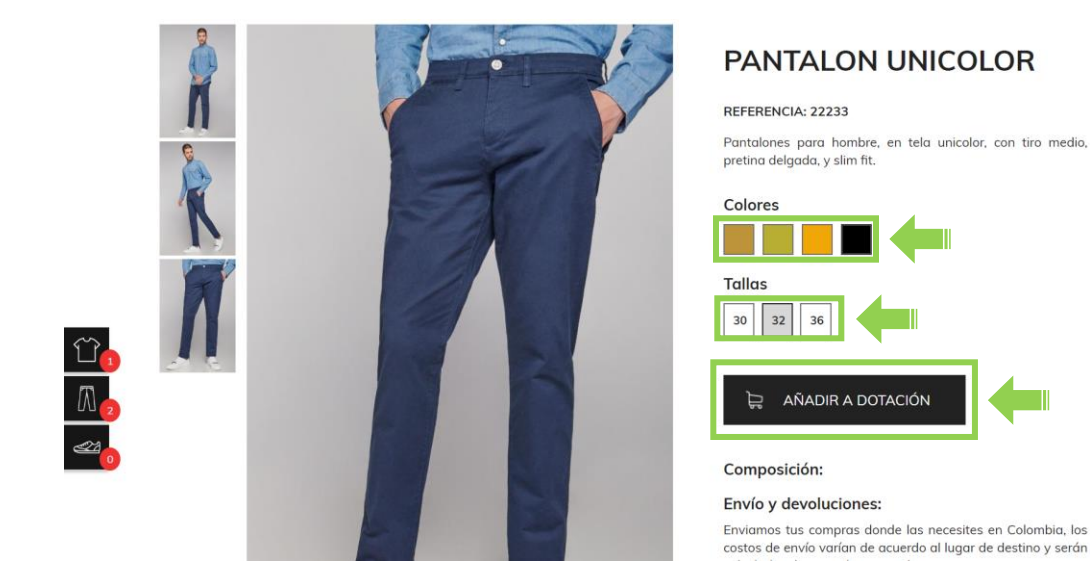

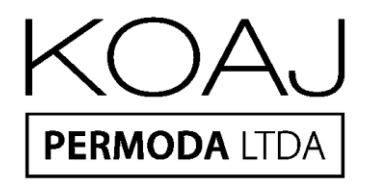

8. Luego de oprimir el botón de "*añadir a dotación*" te llevará a que veas todos los productos que seleccionaste para redimir con tu bono. Si debes añadir más elementos, oprime el botón de "Seguir redimiendo".

| <br>CAMISAS | PANTALONES                                   | ZAPATOS    | DOTACIÓN EMPRESARIAL | POLÍTICA DE CAMBIO  |         |
|-------------|----------------------------------------------|------------|----------------------|---------------------|---------|
|             | SU CA                                        | RRITO DE   | REDENCIÓN            |                     |         |
|             | PR                                           | ODUCTO     |                      | CANTIDAD            |         |
| Å           | PANTALON UNIC<br>Tamaño : 32<br>Color: negro | COLOR      |                      | 1                   |         |
|             |                                              |            | Seguir redimiendo    | Finalizar redención | L_      |
|             |                                              |            |                      |                     | $\odot$ |
| KOAL        | Atención<br>Bogotá 294 8                     | al cliente | Menú<br>• Catálogo   | • Sobre nosotros    |         |

**9.** Cuando ya tengas todo lo que vas a redimir en tu bono, puedes oprimir el botón de *"Finalizar redención"*.

|   | Segui                                           | r redimiendo | Finalizar red | ención | ]♦ |
|---|-------------------------------------------------|--------------|---------------|--------|----|
| X | CAMISA UNICOLOR<br>Tamaño : 6<br>Color: Dorado  |              | 1             | 5      | Q  |
| Ŕ | POLO UNICOLOR<br>Tamaño : 6<br>Color: rosado    |              | 1             | Ē      |    |
| R | JEANS SLIM FIT<br>Tamaño : 6<br>Color: Dorado   |              | 1             | 5      |    |
| R | PANTALON UNICOLOR<br>Tamaño: 32<br>Color: negro |              | 1             | 1      |    |

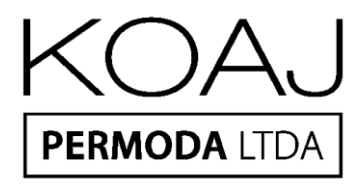

En caso de que no estés ubicado en el mismo lugar que la imagen anterior y quieras finalizar tu redención o ver lo que has seleccionado, busca el  $\searrow$  y al oprimir sobre él, te llevará al listado de los elementos seleccionados en para redimir tu bono.

**10.** Cuando oprimas el botón de *"Finalizar redención"* te debe mostrar un espacio con los campos de tu información y otra con los campos para el proceso de envío.

|                                      | Datos del empleado   | Resumen de redención                           |
|--------------------------------------|----------------------|------------------------------------------------|
| Datos personales<br>Carlos Dominguez | Datos de envío       | PANTALON UNICOLOR<br>Cantidad: 1<br>Tamaño: 32 |
| 54123678                             | Correo electrónico * | JEANS SLIM FIT                                 |
| empleado1@empresa.com                | Teléfono *           | Cantidad: 1<br>Tamaño: 6                       |
| 3202345687                           | País *               | POLO UNICOLOR                                  |
| COLOMBIA - Antioquia                 | Ciudad *             | Tamaño: 6                                      |
| Medellin                             | Dirección *          | Formas de redención                            |
| Calle 4H Bis 56 76 Sur               | Observación          | Redención código                               |
| Actualizar datos                     |                      | Realice su pago con su cedula y código de      |

En caso de que, en el listado de los elementos que seleccionaste para redimir, haya una cantidad no permitida por el bono, sea menor o superior, saldrá un mensaje como el siguiente indicándote las cantidades que debe redimir.

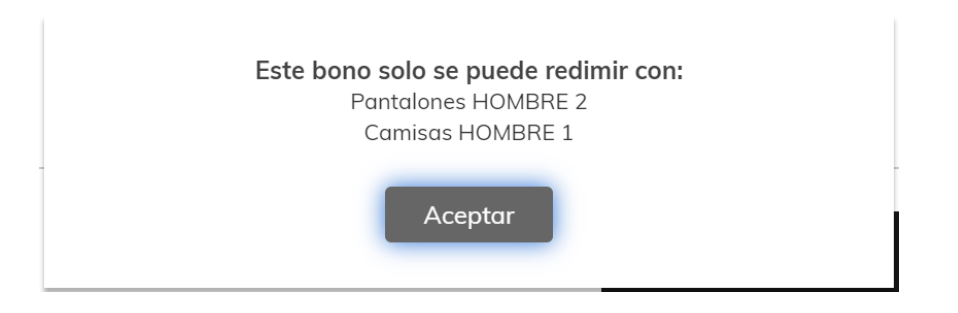

Recuerda que el bono debe ser redimido en su totalidad, por lo tanto, no puede finalizar la redención si hay menos prendas permitidas o si hay más.

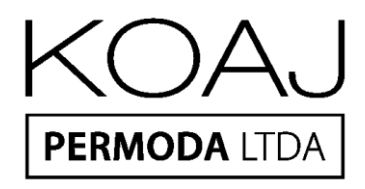

En caso de que hayan más prendas de las permitidas y debas eliminar alguna, dirígete a la prenda que quieras eliminar y oprime el 🐱.

Verás que desaparecerá del listado de lo seleccionado para ser redimido. Puedes realizar el proceso con cuantas prendas debas eliminar. Cuando ya tengas las cantidades adecuadas, podrás oprimir *"Finalizar redención"* 

|   |   | PRODUCTO                                         | CANTIDAD      |        |   |
|---|---|--------------------------------------------------|---------------|--------|---|
|   | Ŕ | PANTALON UNICOLOR<br>Tamaño : 32<br>Color: negro | 1             | Ē      |   |
|   | A | JEANS SLIM FIT<br>Tamaño : 6<br>Color: Dorado    | 1             | ī.     |   |
|   | Ŕ | POLO UNICOLOR<br>Tamaño : 6<br>Color: rosado     | 1             | î.     | Q |
| 0 |   | Seguir redimiendo                                | Finalizar red | ención |   |

## 30 CANNITO DE REDERCION

**11.** Si los datos de envío son los mismos que tienes en tus datos personales, simplemente haz clic en *"Utilizar los mismos datos para el envío"*. Si debes cambiar algún dato en datos de envío, puedes editarlo.

| l                                       | Jatos del empleado     | Resumen de redencion                                           |
|-----------------------------------------|------------------------|----------------------------------------------------------------|
| Datos personales                        | Datos de envío         | PANTALON UNICOLOR                                              |
| Carlos Dominguez                        | Carlos Dominguez       | Cantidad: 1<br>Tamaño: 32                                      |
| 54123678                                | empleado1@empresa.com  | JEANS SLIM FIT                                                 |
| empleado1@empresa.com                   | 3202345687             | Tamaño: 6                                                      |
| 3202345687                              | COLOMBIA - Antioquia   | POLO UNICOLOR<br>Cantidad: 1                                   |
| COLOMBIA - Antioquia                    | Medellin               | Tamaño: 6                                                      |
| Medellin                                | Calle 4H Bis 56 76 Sur | Formas de redención                                            |
| Calle 4H Bis 56 76 Sur                  | Observación            | C Redención código                                             |
| Actualizar datos                        |                        | Realice su pago con su cedula y código de<br>dotación asignado |
| Utilizar los mismos datos para el envío |                        | Acepto términos y condiciones                                  |
|                                         |                        | 🗁 Redimir                                                      |

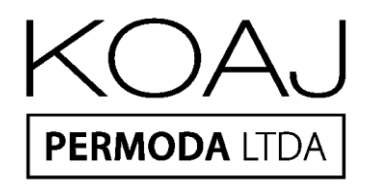

**12.** Para finalizar no olvides *"Aceptar los términos y condiciones"* y finalmente oprime el botón *"Redimir".* 

| atos personales                          | Datos de envio         | PANTALON UNICOLOR<br>Cantidad: 1                               |
|------------------------------------------|------------------------|----------------------------------------------------------------|
| Carlos Dominguez                         | Carlos Dominguez       | Tamaño: 32                                                     |
| 54123678                                 | empleado1@empresa.com  | JEANS SLIM FIT                                                 |
| empleado1@empresa.com                    | 3202345687             | Tamaño: 6                                                      |
| 3202345687                               | COLOMBIA - Antioquia   | POLO UNICOLOR<br>Cantidad: 1                                   |
| COLOMBIA - Antioquia                     | Medellin               | Tamaño: 6                                                      |
| Medellin                                 | Calle 4H Bis 56 76 Sur | Formas de redención                                            |
| Calle 4H Bis 56 76 Sur                   | Observación            | Redención código                                               |
| Actualizar datos                         |                        | Realice su pago con su cedula y código de<br>dotación asignado |
| Litilizar los mismos datos para el envío |                        | <ul> <li>Acepto términos y condiciones</li> </ul>              |

**13.** Verás el número de la transacción y el resumen de tu redención del bono. En la parte inferior podrás ver en pdf el mismo resumen con opción de imprimirlo. Cuando quieras salir, oprime el botón *"Terminar"*.

|         |    |       | /    |
|---------|----|-------|------|
| DDOCECO | DE | DEDEN | CION |
| FRUCESU |    | REDEN | CIUN |

| PA          | NTALON LINICOLOB     |   |
|-------------|----------------------|---|
|             |                      |   |
| Tan<br>Cole | naño: 32 Ket: 22233  | 1 |
| JE          | ANS SLIM FIT         |   |
| Tan<br>Cole | naño:6<br>pr. Dorado | 1 |
| PC          | DLO UNICOLOR         |   |
| Tan<br>Cole | naño:6<br>or: rosado | 1 |

Así habrás redimido con éxito tu bono. Si tienes dudas o necesitas ayuda, puedes comunicarte con un asesor.

ATENCIÓN AL CLIENTE: Bogotá 294 89 51 - Nacional 01-8000-119499